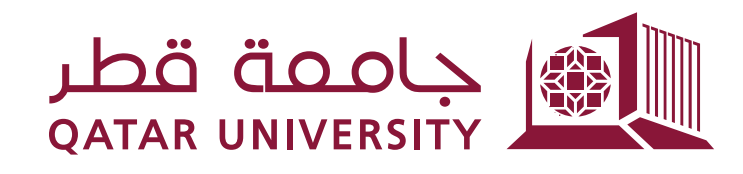

### إدارة الخدمات الطلابية Student Services Department

## شؤون الطلاب STUDENT AFFAIRS

# **E-Book Purchasing Guide:**

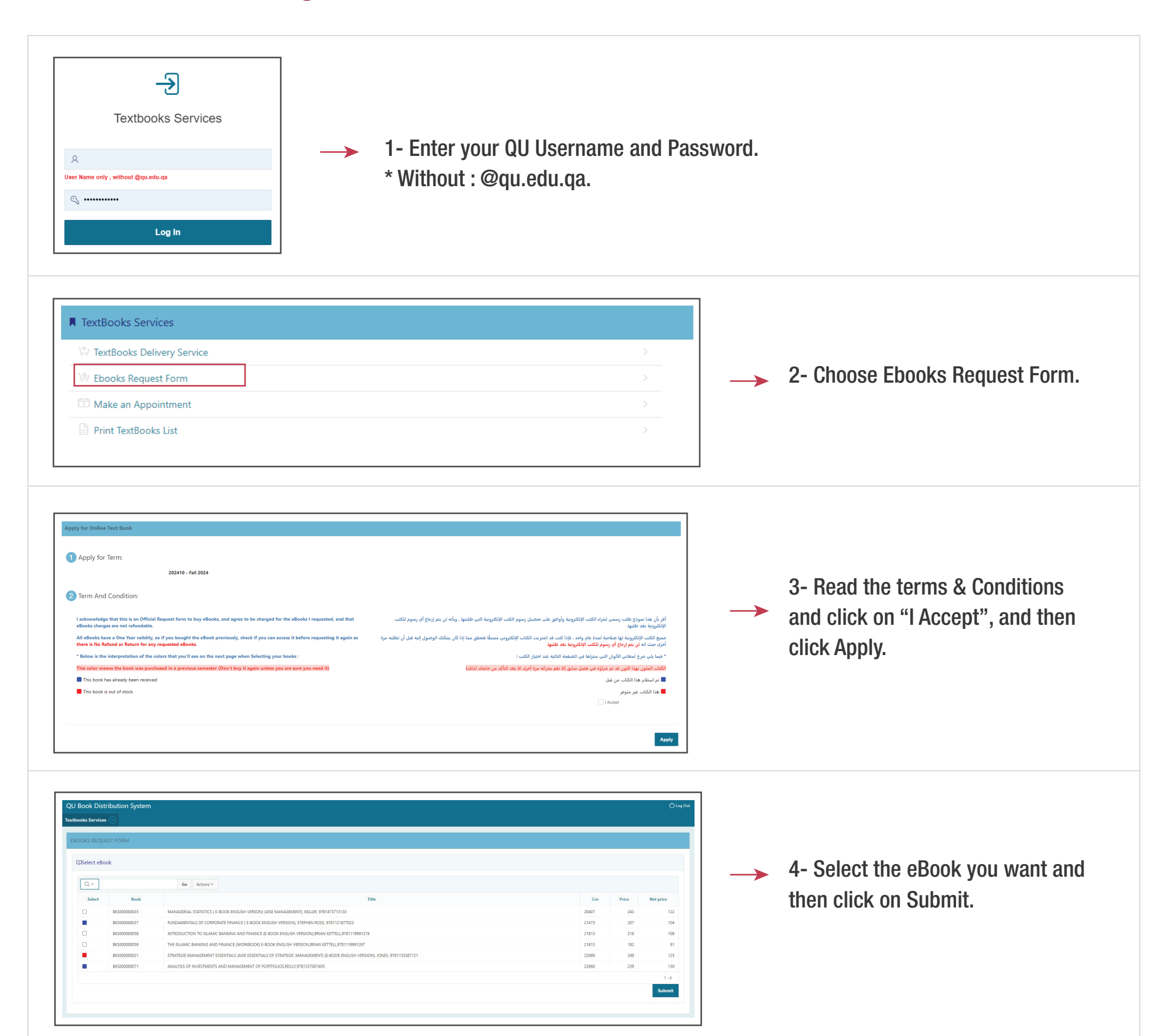

### مفتاح الألوان - Color Key 🔳

تم استلام هذا الكتاب من قبل - This book has already been received

هذا الكتاب غير متوفر - Out of stock 📕

\* This book was purchased in a previous semester (Don't buy it again unless you are sure you need it) الكتاب الملون بهذا اللون قد تم شراؤه في فصل سابق (لا تقم بشرائه مرة أخرى الا بعد التأكد من حاجتك لذلك)

#### **Important Notes:**

- 1- Means that the eBook has already been received this current semester.
- 2- Means eBooks is out of stock.

3- The Highlighted red color means the book was purchased in a previous semester (Don't buy it again unless you are sure you need it).

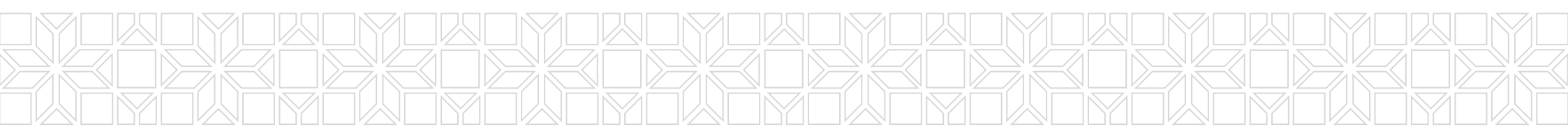